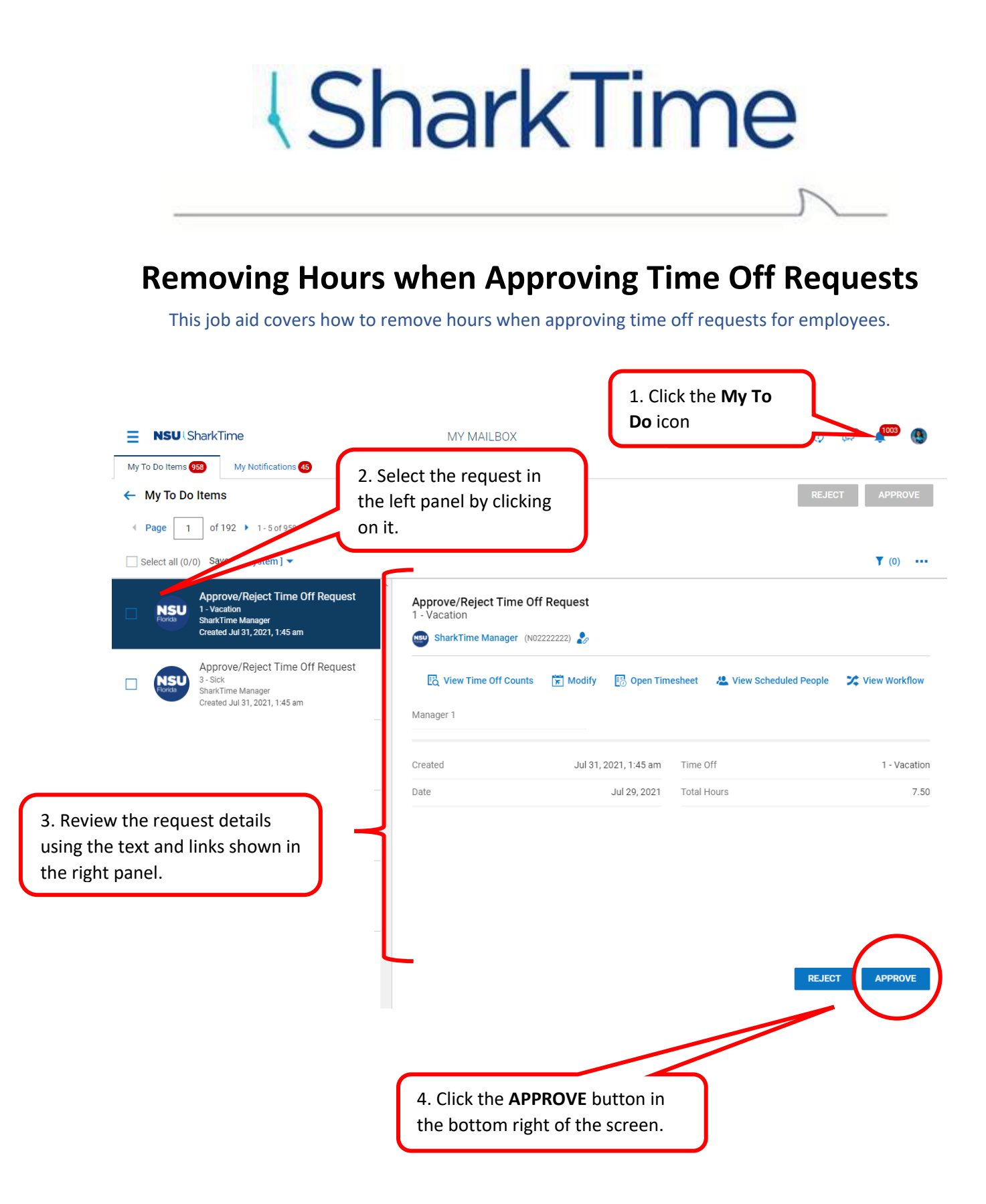

## SharkTime

### **Removing Hours when Approving Time Off Requests**

This job aid covers how to remove hours when approving time off requests for employees.

| <ul> <li>5. *IMPORTANT* A notification will<br/>be displayed informing you that the<br/>total for the day will exceed the<br/>regular hours based on the<br/>employee's assigned schedule.</li> <li>Select the appropriate check box<br/>corresponding to the request type,<br/>whether it is a full or partial day.</li> <li>Note: Notifications will not be displayed for future<br/>requests beyond 3 pay periods in advance. Timesheet<br/>will automatically add difference if time off hours are<br/>already entered for the day.</li> </ul> | Are you sure you want to approve this Time Off?<br>SharkTime Manager<br>Date Amount Time Off<br>Jul 29, 2021 7.50 hrs 1 - Vacation<br>07/29/2021<br>The total for this day will exceed 7.50 hours.<br>Comment |
|----------------------------------------------------------------------------------------------------|----------------------------------------------------------------------------------------------------|
| Click the check box to remove all regular hours                                                                                                    | 16                                                                                                    |
| for the requested date.                                                                                                    |                                                                                                    |
| (Only applies to Exempt Employees)                                                                                                    |                                                                                                    |
|                                                                                                    | CANCEL                                                                                                    |
| Are you sure you want to approve this Time Off?  SharkTime Manager Date Amount Time Off Jul 28, 2021 2.00 hrs 3 - Sick                                                                                                    |                                                                                                    |
| O7/28/2021      The total for this day will exceed 7.50 hours.      Demous 7.50 (All) secular hours from 07/28/2021                                                                                                    | Partial Day Request                                                                                                    |
| Remove 2.00 regular hours from 07/28/2021.                                                                                                    | (Only applies to Exempt Employees, hours should not be removed for Non-Exempt employees*)                                                                                                    |
| Comment r                                                                                                    | <b>Exempt Employees:</b> Check the box to remove only the number of hours for the requested date.                                                                                                    |
| CANCEL                                                                                                    | * <u>Non-Exempt Employees: DO NOT</u><br><u>CHECK THE BOX.</u> Hours worked<br>should not be removed as the partial<br>time-off request will make their<br>scheduled hours whole for the day.                 |
|                                                                                                    | Click Approve to continue.                                                                                                    |

# SharkTime

#### **Removing Hours when Approving Time Off Requests**

This job aid covers how to remove hours when approving time off requests for employees.

Note: When approving multiple requests by selecting the check boxes and clicking the approve option in the upper right of the screen, the notification to remove regular hours will be displayed and a selection will need to be made for each request.

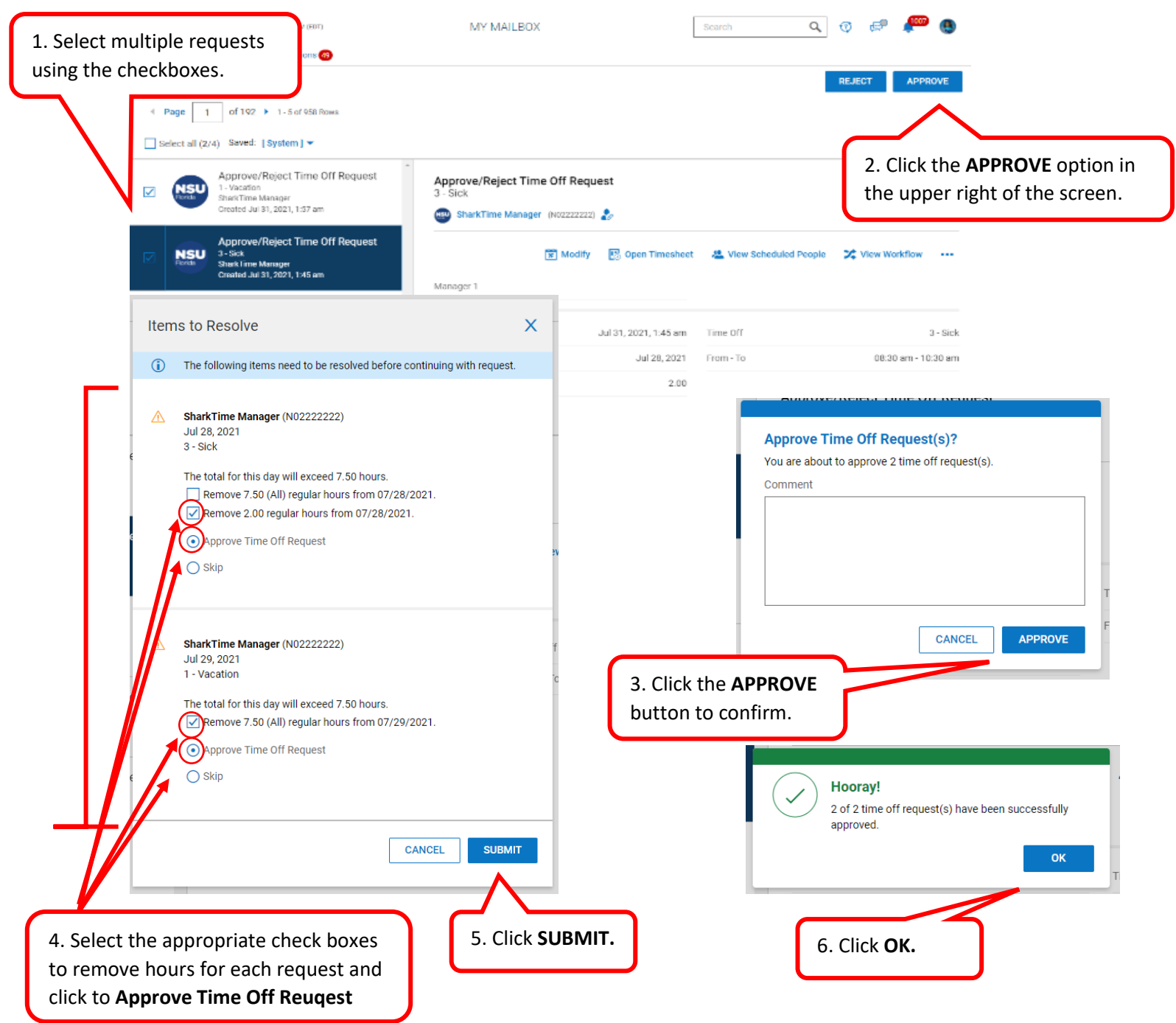

## SharkTime

#### **Removing Hours when Approving Time Off Requests**

This job aid covers how to remove hours when approving time off requests for employees.

| Entry Except                                                     | tions Calc Detail Calc S                                                                                                    | Summary Counters Sum                                                                                                    | nmary By I                                                                                                    | Day                                                                                                    |                                                                                                    |                                                                                                    |                                                                                                    |                                                          |                                                    |             |                            |                                                                                                    |
|------------------------------------------------------------------|----------------------------------------------------------------------------------------------------|----------------------------------------------------------------------------------------------------|----------------------------------------------------------------------------------------------------|----------------------------------------------------------------------------------------------------|----------------------------------------------------------------------------------------------------|----------------------------------------------------------------------------------------------------|----------------------------------------------------------------------------------------------------|----------------------------------------------------------|----------------------------------------------------|-------------|----------------------------|----------------------------------------------------------------------------------------------------|
|                                                                  |                                                                                                    |                                                                                                    | 75.0                                                                                                    | 00 hrs 15.00 hrs                                                                                                    | 2.00 hrs 0.00 hr<br>Sick Personal                                                                                                    | s                                                                                                    |                                                                                                    |                                                          |                                                    |             |                            |                                                                                                    |
| > Date                                                           | From T                                                                                                    | o Raw Total C                                                                                                    | Calc. Total                                                                                                    | In Date Tin                                                                                                    | ne Off Activity                                                                                                    | On C                                                                                                    | u .                                                                                                    | Job Worked                                               |                                                    |             |                            |                                                                                                    |
| > SAT Jul 24                                                     | +                                                                                                    | 0.00 hrs 0                                                                                                    | 0.00 hrs                                                                                                    |                                                                                                    |                                                                                                    |                                                                                                    |                                                                                                    |                                                          | 7. CORRECT:                                        | Review tim  | e off                      |                                                                                                    |
| SUN JUI 25                                                       |                                                                                                    | U.UU Mrs U                                                                                                    | J.UU Nrs                                                                                                    |                                                                                                    |                                                                                                    |                                                                                                    |                                                                                                    |                                                          | entry on <b>Tim</b>                                | esheet. Tot | al                         |                                                                                                    |
| <ul> <li>MON Jul 26<br/>830a-5p 1 Hr Lunch</li> </ul>            | From am @ 1                                                                                                    | Fo am 🤮 0.00 7.                                                                                                    | .50                                                                                                    | MON Jul 26 🔻                                                                                                    | <ul> <li>Choose.</li> </ul>                                                                                                    | . 🖸 Cho                                                                                                    | ose 🖸                                                                                                    | Choose 🖪                                                 | hours for day                                      | should not  | t                          |                                                                                                    |
|                                                                  | +                                                                                                    | 0.00 hrs 7                                                                                                    | 7.50 hrs                                                                                                    |                                                                                                    |                                                                                                    |                                                                                                    |                                                                                                    |                                                          | ,<br>exceed scher                                  | uled hours  |                            |                                                                                                    |
| <ul> <li>TUE Jul 27<br/>830a-5p 1 Hr Lunch</li> </ul>            | ••• From am                                                                                                    | Fo am 🖳 7.50 7.                                                                                                    | .50                                                                                                    | TUE Jul 27 🔻 1                                                                                                    | - Vacation 🔻 Choose.                                                                                                    | . Ed Cho                                                                                                    | ose 🖪                                                                                                    | 20                                                       |                                                    |             |                            |                                                                                                    |
|                                                                  | +                                                                                                    | 7.50 hrs 7                                                                                                    | 7.50 hrs                                                                                                    |                                                                                                    |                                                                                                    |                                                                                                    |                                                                                                    |                                                          |                                                    |             |                            |                                                                                                    |
| V WED Jul 28<br>830a-5p 1 Hr Lunch                               | From am 🕘 🗌                                                                                                    | To am @ 5.50 5.                                                                                                    | .50                                                                                                    | WED Jul 28 💌                                                                                                    | <ul> <li>Choose.</li> </ul>                                                                                                    | Cho                                                                                                    | ose 🖸                                                                                                    | C) R I                                                   | In:  Uut:                                          |             |                            |                                                                                                    |
|                                                                  | 08:30 am 🖉 1                                                                                                    | 10:30 am @ 2.00 2.                                                                                                    | .00                                                                                                    | WED Jul 28 🔻 3                                                                                                    | - Sick  Choose.                                                                                                    | . 🖪 Cho                                                                                                    |                                                                                                    | Choose 🖪 🖪                                               | •1 In: •                                           |             |                            |                                                                                                    |
|                                                                  | +                                                                                                    | 7 50 brs 7                                                                                                    | 7 50 brs                                                                                                    |                                                                                                    |                                                                                                    |                                                                                                    |                                                                                                    |                                                          | Out:                                               |             |                            |                                                                                                    |
|                                                                  | . From and O                                                                                                    | 7.50 ma                                                                                                    | 50                                                                                                    |                                                                                                    | Vantian                                                                                                    |                                                                                                    |                                                                                                    | Change                                                   | In:                                                |             |                            |                                                                                                    |
| <ul> <li>THO Jul 29</li> <li>830a-5p 1 Hr Lunch</li> </ul>       | L FIOIN am                                                                                                    | ··· am es /.50 /.                                                                                                    |                                                                                                    |                                                                                                    | - vacation - Choose.                                                                                                    | . EQ Cho                                                                                                    | usd EQ                                                                                                    | UNDOSE EQ                                                | Out:                                               |             |                            |                                                                                                    |
|                                                                  | T                                                                                                    | 7.50 hrs                                                                                                    | 7.50 hrs                                                                                                    |                                                                                                    |                                                                                                    |                                                                                                    |                                                                                                    |                                                          |                                                    |             |                            |                                                                                                    |
| <ul> <li>FRI Jul 30<br/>830a-5p 1 Hr Lunch</li> </ul>            | From am Cos                                                                                                    | lo am 🥴 7.50 7.                                                                                                    | .50                                                                                                    | FRI Jul 30 👻                                                                                                    | Choose.                                                                                                    | . EQ Cho                                                                                                    | ose EQ                                                                                                    | Choose Łó                                                | Out:                                               |             |                            |                                                                                                    |
|                                                                  | +                                                                                                    | 7.50 hrs 7                                                                                                    | 7.50 hrs                                                                                                    |                                                                                                    |                                                                                                    |                                                                                                    |                                                                                                    |                                                          | ⊒                                                  |             | _                          |                                                                                                    |
|                                                                  |                                                                                                    | NSU(Sh                                                                                                    | arkTin                                                                                                    | 02:00 PM (EDT)                                                                                                    |                                                                                                    | TIM                                                                                                    | 1E                                                                                                    |                                                          | Search                                             | ې ي         | æ 🦊                        | 42                                                                                                    |
|                                                                  |                                                                                                    | Shark                                                                                                    | Time M                                                                                                    | anager 🧞 Ti                                                                                                    | me Entry 🔻                                                                                                    |                                                                                                    |                                                                                                    | (i) (i)                                                  | I SAVI                                             | e submit    | APPROVE                    |                                                                                                    |
|                                                                  |                                                                                                    | Date                                                                                                    |                                                                                                    | From                                                                                                    | То                                                                                                    | Raw Total                                                                                                    | Calc. Total                                                                                                    | In Date                                                  | Time Off                                           | Activity    | On Call                    |                                                                                                    |
|                                                                  |                                                                                                    |                                                                                                    |                                                                                                    |                                                                                                    |                                                                                                    |                                                                                                    |                                                                                                    |                                                          |                                                    |             |                            |                                                                                                    |
|                                                                  |                                                                                                    | MON Jul 26                                                                                                    | -                                                                                                    | +                                                                                                    |                                                                                                    | 0.00 hrs                                                                                                    | 7.50 hrs                                                                                                    |                                                          |                                                    |             |                            |                                                                                                    |
|                                                                  |                                                                                                    | MON Jul 26                                                                                                    | 5                                                                                                    | + +                                                                                                    |                                                                                                    | 0.00 hrs<br>7.50 hrs                                                                                                    | 7.50 hrs<br>7.50 hrs                                                                                                    |                                                          |                                                    |             |                            |                                                                                                    |
|                                                                  | •                                                                                                    | MON Jul 26 TUE Jul 27 WED Jul 28                                                                                                    |                                                                                                    | + + + +                                                                                                    |                                                                                                    | 0.00 hrs<br>7.50 hrs<br>7.50 hrs                                                                                                    | 7.50 hrs<br>7.50 hrs<br>7.50 hrs                                                                                                    |                                                          |                                                    |             |                            |                                                                                                    |
|                                                                  | •                                                                                                    | MON Jul 26 TUE Jul 27 WED Jul 28 THU Jul 29                                                                                                    | 5                                                                                                    | +<br>+<br>+<br>+                                                                                                    |                                                                                                    | 0.00 hrs<br>7.50 hrs<br>7.50 hrs<br>7.50 hrs                                                                                                    | 7.50 hrs<br>7.50 hrs<br>7.50 hrs<br>7.50 hrs                                                                                                    |                                                          |                                                    |             |                            |                                                                                                    |
|                                                                  | •                                                                                                    | MON Jul 26  TUE Jul 27  WED Jul 28  THU Jul 29  FRI Jul 30                                                                                                    |                                                                                                    | +<br>+<br>+<br>+<br>+                                                                                                    |                                                                                                    | 0.00 hrs<br>7.50 hrs<br>7.50 hrs<br>7.50 hrs<br>7.50 hrs<br>7.50 hrs                                                                                                    | 7.50 hrs<br>7.50 hrs<br>7.50 hrs<br>7.50 hrs<br>7.50 hrs<br>7.50 hrs                                                                                                    |                                                          |                                                    |             |                            |                                                                                                    |
|                                                                  | •                                                                                                    | MON Jul 26<br>> TUE Jul 27<br>> WED Jul 28<br>> THU Jul 29<br>> FRI Jul 30<br>> SAT Jul 31                                                                                                    |                                                                                                    | +                                                                                                    |                                                                                                    | 0.00 hrs<br>7.50 hrs<br>7.50 hrs<br>7.50 hrs<br>7.50 hrs<br>7.50 hrs<br>0.00 hrs                                                                                                    | 7.50 hrs<br>7.50 hrs<br>7.50 hrs<br>7.50 hrs<br>7.50 hrs<br>7.50 hrs<br>0.00 hrs                                                                                                    |                                                          |                                                    |             |                            |                                                                                                    |
|                                                                  | •                                                                                                    | MON Jul 26<br>> TUE Jul 27<br>> WED Jul 28<br>> THU Jul 29<br>> FRI Jul 30<br>> SAT Jul 31<br>> SUN Aug 1                                                                                                    |                                                                                                    | +                                                                                                    |                                                                                                    | 0.00 hrs<br>7.50 hrs<br>7.50 hrs<br>7.50 hrs<br>7.50 hrs<br>0.00 hrs<br>0.00 hrs                                                                                                    | 7.50 hrs<br>7.50 hrs<br>7.50 hrs<br>7.50 hrs<br>7.50 hrs<br>7.50 hrs<br>0.00 hrs                                                                                                    |                                                          |                                                    |             |                            |                                                                                                    |
|                                                                  | •                                                                                                    | MON Jul 26<br>> TUE Jul 27<br>> WED Jul 28<br>> THU Jul 29<br>> FRI Jul 30<br>> SAT Jul 31<br>> SUN Aug 1<br>> MON Aug 2                                                                                                    |                                                                                                    | +                                                                                                    |                                                                                                    | 0.00 hrs<br>7.50 hrs<br>7.50 hrs<br>7.50 hrs<br>7.50 hrs<br>7.50 hrs<br>0.00 hrs<br>0.00 hrs<br>7.50 hrs                                                                                                    | 7.50 hrs<br>7.50 hrs<br>7.50 hrs<br>7.50 hrs<br>7.50 hrs<br>0.00 hrs<br>0.00 hrs<br>7.50 hrs                                                                                                    |                                                          |                                                    |             |                            |                                                                                                    |
|                                                                  | •                                                                                                    | MON Jul 26<br>> TUE Jul 27<br>> WED Jul 28<br>> THU Jul 29<br>> FRI Jul 30<br>> SAT Jul 31<br>> SUN Aug 1<br>> MON Aug 2<br>~ TUE Aug 3                                                                                                    |                                                                                                    | +  +  +  +  +  +  +  +  +  +  +  +  +  +                                                                                                    |                                                                                                    | 0.00 hrs<br>7.50 hrs<br>7.50 hrs<br>7.50 hrs<br>7.50 hrs<br>0.00 hrs<br>0.00 hrs<br>7.50 hrs                                                                                                    | 7.50 hrs<br>7.50 hrs<br>7.50 hrs<br>7.50 hrs<br>7.50 hrs<br>0.00 hrs<br>0.00 hrs<br>7.50 hrs                                                                                                    |                                                          |                                                    |             |                            |                                                                                                    |
|                                                                  | •                                                                                                    | MON Jul 26<br>> TUE Jul 27<br>> WED Jul 28<br>> THU Jul 29<br>> FRI Jul 30<br>> SUN Aug 1<br>> MON Aug 2<br>~ TUE Aug 3<br>830a-5p 1 Hr Lun                                                                                                    | E<br>E<br>E<br>E                                                                                                    | +       +       +       +       +       +       +       +       +       +       +       +       +       +       +       +       +       +       +       +       +       +       +       +       +       +       +       +       +       +       +       +       +       +       +       +       +       +       +       +       +       +       +       +       +       +       +       +       +       +       +       +       +       +       +       +       +       +       +       +       +       +       +       +       +       +       +       + <t< td=""><td>2</td><td>0.00 hrs<br/>7.50 hrs<br/>7.50 hrs<br/>7.50 hrs<br/>7.50 hrs<br/>0.00 hrs<br/>0.00 hrs<br/>7.50 hrs<br/>7.50 hrs</td><td>7.50 hrs<br/>7.50 hrs<br/>7.50 hrs<br/>7.50 hrs<br/>7.50 hrs<br/>0.00 hrs<br/>0.00 hrs<br/>7.50 hrs</td><td>TUE Aug 3</td><td>2 - Personal v</td><td>Choose 🖪</td><td>Choose</td><td></td></t<>                                                                                                    | 2                                                                                                    | 0.00 hrs<br>7.50 hrs<br>7.50 hrs<br>7.50 hrs<br>7.50 hrs<br>0.00 hrs<br>0.00 hrs<br>7.50 hrs<br>7.50 hrs                                                                                                    | 7.50 hrs<br>7.50 hrs<br>7.50 hrs<br>7.50 hrs<br>7.50 hrs<br>0.00 hrs<br>0.00 hrs<br>7.50 hrs                                                                                                    | TUE Aug 3                                                | 2 - Personal v                                     | Choose 🖪    | Choose                     |                                                                                                    |
|                                                                  |                                                                                                    | MON Jul 26<br>> TUE Jul 27<br>> WED Jul 28<br>> THU Jul 29<br>> FRI Jul 30<br>> SAT Jul 31<br>> SUN Aug 1<br>> MON Aug 2<br>~ TUE Aug 3<br>8308-5p 1 Hr Lun                                                                                                | E<br>E<br>E<br>E<br>E                                                                                                    | +       +       +       +       +       +       +       +       +       +       +       +       +       +       +       +       +       +       +       +       +       +       +       +       +       +       +       +       +       +       +       +       +       +       +       +       +       +       +       +       +       +       +       +       +       +       +       +       +       +       +       +       +       +       +       +       +       +       +       +       +       +       +       +       +       +       +       + <t< td=""><td>24 To am Q</td><td>0.00 hrs<br/>7.50 hrs<br/>7.50 hrs<br/>7.50 hrs<br/>7.50 hrs<br/>0.00 hrs<br/>7.50 hrs<br/>7.50 hrs<br/>7.50 hrs</td><td>7.50 hrs           7.50 hrs           7.50 hrs           7.50 hrs           7.50 hrs           0.00 hrs           0.00 hrs           7.50 hrs           7.50 hrs</td><td>TUE Aug 3</td><td>2 - Personal *</td><td>Choose R</td><td>Choose</td><td>Eà</td></t<>                                                                                                    | 24 To am Q                                                                                                    | 0.00 hrs<br>7.50 hrs<br>7.50 hrs<br>7.50 hrs<br>7.50 hrs<br>0.00 hrs<br>7.50 hrs<br>7.50 hrs<br>7.50 hrs                                                                                                    | 7.50 hrs           7.50 hrs           7.50 hrs           7.50 hrs           7.50 hrs           0.00 hrs           0.00 hrs           7.50 hrs           7.50 hrs                                 | TUE Aug 3                                                | 2 - Personal *                                     | Choose R    | Choose                     | Eà                                                                                                    |
| NCORREC                                                          | CT: Should th                                                                                                    | MON Jul 26<br>> TUE Jul 27<br>> WED Jul 28<br>> THU Jul 29<br>> FRI Jul 30<br>> SAT Jul 31<br>> SUN Aug 1<br>> MON Aug 2<br>> TUE Aug 3<br>830a-5p 1 Hr Lun                                                                                                | E<br>E<br>E<br>E<br>E                                                                                                    | +       +       +       +       +       +       +       +       +       +       +                                                                                                    | 2. To am Q.<br>2. 12.00 pm Q.                                                                                                    | 0.00 hrs<br>7.50 hrs<br>7.50 hrs<br>7.50 hrs<br>7.50 hrs<br>0.00 hrs<br>7.50 hrs<br>7.50 hrs<br>7.50 hrs<br>7.50 hrs                                                                                                    | 7.50 hrs           7.50 hrs           7.50 hrs           7.50 hrs           7.50 hrs           0.00 hrs           0.00 hrs           7.50 hrs           3.50                                     | TUE Aug 3 V                                              | 2 - Personal *                                     | Choose R    | Choose                     |                                                                                                    |
| NCORREC                                                          | CT: Should theed schedule                                                                                                    | MON Jul 26<br>> TUE Jul 27<br>> WED Jul 28<br>> THU Jul 29<br>> FRI Jul 30<br>> SUN Aug 1<br>> MON Aug 2<br>< TUE Aug 3<br>830a-5p 1 Hr Lun<br>The total<br>ed hours,                                                                                      | E<br>E<br>E<br>E<br>E                                                                                                    | +  <br>+  <br>+  <br>+  <br>+  <br>+  <br>+  <br>+  <br>+  <br>+                                                                                                    | 24 To am Q4<br>12:00 pm Q4                                                                                                    | 0.00 hrs<br>7.50 hrs<br>7.50 hrs<br>7.50 hrs<br>7.50 hrs<br>0.00 hrs<br>7.50 hrs<br>7.50 hrs<br>7.50 hrs<br>7.50 hrs                                                                                                    | 7.50 hrs           7.50 hrs           7.50 hrs           7.50 hrs           7.50 hrs           0.00 hrs           0.00 hrs           7.50 hrs           3.50                                     | TUE Aug 3 ×                                              | 2 - Personal *                                     | Choose E    | Choose                     | E.                                                                                                    |
| NCORREC<br>ours exco<br>lick the e                               | CT: Should the ed schedule schedule sch | MON Jul 26<br>> TUE Jul 27<br>> WED Jul 28<br>> THU Jul 29<br>> FRI Jul 30<br>> SAT Jul 31<br>> SUN Aug 1<br>> MON Aug 2<br>~ TUE Aug 3<br>8308-5p 1 Hr Lun<br>he total<br>ed hours,<br>delete the                                                         | E construction of the second second s | +        +        +        +        +        +        +        +        +        +        +        +        +        +        +        +        +        +        +        +        +        +        +        +        +        +        +        +        +        +        +        +        +        +        +        +        +        +        +        +        +        +        +        +        +        +        + <td>Image: Control of the second second</td> <td>0.00 hrs<br/>7.50 hrs<br/>7.50 hrs<br/>7.50 hrs<br/>7.50 hrs<br/>0.00 hrs<br/>7.50 hrs<br/>7.50 hrs<br/>7.50 hrs<br/>7.50 hrs<br/>7.50 hrs</td> <td>7.50 hrs           7.50 hrs           7.50 hrs           7.50 hrs           7.50 hrs           0.00 hrs           0.00 hrs           7.50 hrs           3.50 hrs           3.50           4.00</td> <td>TUE Aug 3 *</td> <td>2 - Personal *</td> <td>Choose C</td> <td>Choose</td> <td></td> | Image: Control of the second second | 0.00 hrs<br>7.50 hrs<br>7.50 hrs<br>7.50 hrs<br>7.50 hrs<br>0.00 hrs<br>7.50 hrs<br>7.50 hrs<br>7.50 hrs<br>7.50 hrs<br>7.50 hrs                                                                                                    | 7.50 hrs           7.50 hrs           7.50 hrs           7.50 hrs           7.50 hrs           0.00 hrs           0.00 hrs           7.50 hrs           3.50 hrs           3.50           4.00   | TUE Aug 3 *                                              | 2 - Personal *                                     | Choose C    | Choose                     |                                                                                                    |
| NCORREC<br>nours exco<br>lick the e<br>ows of re                 | CT: Should the<br>eed schedule<br>ellipses and constants                                                                                                    | MON Jul 26<br>> TUE Jul 27<br>> WED Jul 28<br>> THU Jul 29<br>> FRI Jul 30<br>> SAT Jul 31<br>> SUN Aug 1<br>> MON Aug 2<br>> TUE Aug 3<br>830a-5p 1 Hr Lun<br>The total<br>ed hours,<br>delete the<br>so that                                             | E construction of the second second s | +        +        +        +        +        +        +        +        +        +        +        +        +        +        +        +        •        •        •        •        •        •        •        •        •        •        •        •        •        •        •        •        •        •        •        •        •        •        •        •        •        •        •        •        •        •        • <td>2. To am Q.<br/>2. To am Q.<br/>3. 12:00 pm Q.<br/>ation 0 pm Q.</td> <td>0.00 hrs<br/>7.50 hrs<br/>7.50 hrs<br/>7.50 hrs<br/>7.50 hrs<br/>0.00 hrs<br/>7.50 hrs<br/>7.50 hrs<br/>7.50 hrs<br/>7.50 hrs<br/>7.50</td> <td>7.50 hrs           7.50 hrs           7.50 hrs           7.50 hrs           7.50 hrs           0.00 hrs           0.00 hrs           7.50 hrs           3.50           4.00</td> <td>TUE Aug 3 ×<br/>TUE Aug 3 ×<br/>TUE Aug 3 ×</td> <td>2 - Personal *</td> <td>Choose E</td> <td>Choose</td> <td></td>                                                                                                    | 2. To am Q.<br>2. To am Q.<br>3. 12:00 pm Q.<br>ation 0 pm Q.                                                                                                    | 0.00 hrs<br>7.50 hrs<br>7.50 hrs<br>7.50 hrs<br>7.50 hrs<br>0.00 hrs<br>7.50 hrs<br>7.50 hrs<br>7.50 hrs<br>7.50 hrs<br>7.50                                                                                                    | 7.50 hrs           7.50 hrs           7.50 hrs           7.50 hrs           7.50 hrs           0.00 hrs           0.00 hrs           7.50 hrs           3.50           4.00                      | TUE Aug 3 ×<br>TUE Aug 3 ×<br>TUE Aug 3 ×                | 2 - Personal *                                     | Choose E    | Choose                     |                                                                                                    |
| NCORREC<br>nours exce<br>lick the e<br>ows of re<br>only the ti  | CT: Should the<br>eed schedule<br>ellipses and construction<br>egular hours<br>ime off hour                                                                                                    | MON Jul 26<br>> TUE Jul 27<br>> WED Jul 28<br>> THU Jul 29<br>> FRI Jul 30<br>> SAT Jul 31<br>> SUN Aug 1<br>> MON Aug 2<br>< TUE Aug 3<br>830a-5p 1 Hr Lun<br>he total<br>ed hours,<br>delete the<br>so that<br>rs remain.                                |                                                                                                    | +        +        +        +        +        +        +        +        +        +        +        +        +        +        +        +        +        +        +        +        +        +        +        +        +        +        +        +        +        +        +        +        +        +        +        +        +        +        +        +        +        +        +        +        +        +        + <td>2         To am         Q           24         To am         Q           34         12:00 pm         Q           ation         0 pm         Q           0 ons         Q         10 am         Q</td> <td>0.00 hrs<br/>7.50 hrs<br/>7.50 hrs<br/>7.50 hrs<br/>0.00 hrs<br/>0.00 hrs<br/>7.50 hrs<br/>7.50 hrs<br/>7.50 hrs<br/>7.50 hrs<br/>7.50 hrs<br/>7.50 hrs<br/>7.50 hrs</td> <td>7.50 hrs           7.50 hrs           7.50 hrs           7.50 hrs           7.50 hrs           0.00 hrs           0.00 hrs           7.50 hrs           3.50 hrs           3.50           4.00</td> <td>TUE Aug 3 •<br/>TUE Aug 3 •<br/>TUE Aug 3 •<br/>TUE Aug 3 •</td> <td>2 - Personal *<br/>2 - Personal *</td> <td>Choose E</td> <td>Choose<br/>Choose<br/>Choose</td> <td>5<br/>5<br/>5<br/>5<br/>5<br/>5<br/>5<br/>5<br/>5<br/>5<br/>5<br/>5<br/>5<br/>5<br/>5<br/>5<br/>5<br/>5<br/>5</td>                                                                                                    | 2         To am         Q           24         To am         Q           34         12:00 pm         Q           ation         0 pm         Q           0 ons         Q         10 am         Q                                                                                                    | 0.00 hrs<br>7.50 hrs<br>7.50 hrs<br>7.50 hrs<br>0.00 hrs<br>0.00 hrs<br>7.50 hrs<br>7.50 hrs<br>7.50 hrs<br>7.50 hrs<br>7.50 hrs<br>7.50 hrs<br>7.50 hrs                                                                                                    | 7.50 hrs           7.50 hrs           7.50 hrs           7.50 hrs           7.50 hrs           0.00 hrs           0.00 hrs           7.50 hrs           3.50 hrs           3.50           4.00   | TUE Aug 3 •<br>TUE Aug 3 •<br>TUE Aug 3 •<br>TUE Aug 3 • | 2 - Personal *<br>2 - Personal *                   | Choose E    | Choose<br>Choose<br>Choose | 5<br>5<br>5<br>5<br>5<br>5<br>5<br>5<br>5<br>5<br>5<br>5<br>5<br>5<br>5<br>5<br>5<br>5<br>5                                                                                                    |
| NCORREC<br>nours exce<br>click the e<br>ows of re<br>only the ti | CT: Should the<br>eed schedule<br>egular hours<br>ime off hour                                                                                                    | MON Jul 26<br>> TUE Jul 27<br>> WED Jul 28<br>> THU Jul 29<br>> FRI Jul 30<br>> SAT Jul 31<br>> SUN Aug 1<br>> MON Aug 2<br>~ TUE Aug 3<br>8308-5p 1 Hr Lur<br>The total<br>ed hours,<br>delete the<br>so that<br>rs remain.                               | E A                                                                                                    | +        +        +        +        +        +        +        +        +        +        +        +        +        +        +        08:30 am        Delete        >Split Time Alloc:       Manage Excepti       +                                                                                                    | 2     To     am       2     To     am       2     12:00 pm     Q;       ation     0 pm     Q;       1     10     am                                                                                                    | 0.00 hrs           7.50 hrs           7.50 hrs           7.50 hrs           7.50 hrs           0.00 hrs           0.00 hrs           0.00 hrs           7.50 hrs           0.00 hrs           7.50 hrs           7.50 hrs           7.50 hrs           7.50 hrs           7.50 hrs           7.50 hrs           7.50 hrs           7.50 hrs           0.00 hrs           0.00 hrs           0.00 hrs | 7.50 hrs         7.50 hrs         7.50 hrs         7.50 hrs         7.50 hrs         0.00 hrs         0.00 hrs         7.50 hrs         3.50         3.50         0.00         1.50 hrs          | TUE Aug 3 *<br>TUE Aug 3 *<br>TUE Aug 3 *<br>TUE Aug 3 * | 2 - Personal *<br>2 - Personal *<br>2 - Personal * | Choose E    | Choose<br>Choose           |                                                                                                    |
| NCORREC<br>nours exce<br>lick the e<br>ows of re<br>only the ti  | CT: Should the<br>eed schedule<br>ellipses and constant<br>egular hours<br>ime off hour                                                                                                    | MON Jul 26<br>> TUE Jul 27<br>> WED Jul 28<br>> THU Jul 29<br>> FRI Jul 30<br>> SAT Jul 31<br>> SUN Aug 1<br>> MON Aug 2<br>TUE Aug 3<br>830a-5p 1 Hr Lun<br>The total<br>ed hours,<br>delete the<br>so that<br>rs remain.                                 | E A                                                                                                    | +        +        +        +        +        +        +        +        +        +        +        +        +        08:30 am        •        >        >        +        +        +                                                                                                    | 2     To     am     Qa       12:00 pm     Qa     12:00 pm     Qa       ation     0 pm     Qa     Qa     Qa                                                                                                    | 0.00 hrs<br>7.50 hrs<br>7.50 hrs<br>7.50 hrs<br>0.00 hrs<br>0.00 hrs<br>7.50 hrs<br>7.50 hrs<br>3.50 hrs<br>4.00<br>15.00 hrs<br>7.50 hrs                                                                                                    | 7.50 hrs         7.50 hrs         7.50 hrs         7.50 hrs         7.50 hrs         0.00 hrs         0.00 hrs         7.50 hrs         3.50 hrs         4.00         15.00 hrs         7.50 hrs | TUE Aug 3 *<br>TUE Aug 3 *<br>TUE Aug 3 *<br>TUE Aug 3 * | 2 · Personal · · ·                                 | Choose E    | Choose<br>Choose           | 5<br>5<br>5<br>5<br>5<br>5<br>5<br>5<br>5<br>5<br>5<br>5<br>5<br>5<br>5<br>5<br>5<br>5<br>5                                                                                                    |
| NCORREC<br>nours exco<br>lick the e<br>ows of re<br>only the ti  | CT: Should the<br>eed schedule<br>ellipses and c<br>egular hours<br>ime off hour                                                                                                    | MON Jul 26<br>> TUE Jul 27<br>> WED Jul 28<br>> THU Jul 29<br>> FRI Jul 30<br>> SAT Jul 31<br>> SUN Aug 1<br>> MON Aug 2<br>> TUE Aug 3<br>830a-5p 1 Hr Lun<br>The total<br>ed hours,<br>delete the<br>so that<br>rs remain.<br>> WED Aug 4<br>> THU Aug 5 |                                                                                                    | +        +        +        +        +        +        +        +        +        +        +        +        +        •        •        •        •        •        •        +        +        +                                                                                                    | 2 To am Q<br>4 To am Q<br>4 12:00 pm Q<br>5 10 am Q<br>5 10 am Q<br>6 10 am Q                                                                                                    | 0.00 hrs           7.50 hrs           7.50 hrs           7.50 hrs           7.50 hrs           0.00 hrs           0.00 hrs           0.00 hrs           7.50 hrs           0.00 hrs           7.50 hrs           7.50 hrs           7.50 hrs           7.50 hrs           7.50 hrs           3.50           4.00           0.00           15.00 hrs           7.50 hrs           7.50 hrs            | 7.50 hrs         7.50 hrs         7.50 hrs         7.50 hrs         0.00 hrs         0.00 hrs         7.50 hrs         3.50         4.00         15.00 hrs         7.50 hrs                      | TUE Aug 3 •<br>TUE Aug 3 •<br>TUE Aug 3 •<br>TUE Aug 3 • | 2 · Personal *                                     | Choose E    | Choose<br>Choose           | E Constantino de la constantino de la constantin |